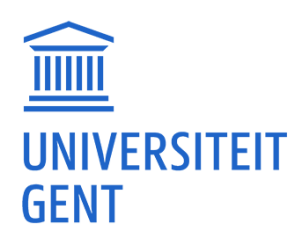

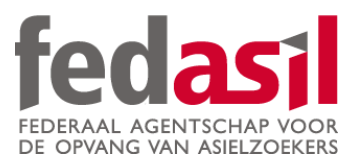

## MODULE 2

Google Maps (with/without Wifi)

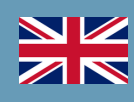

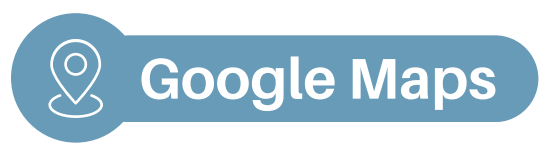

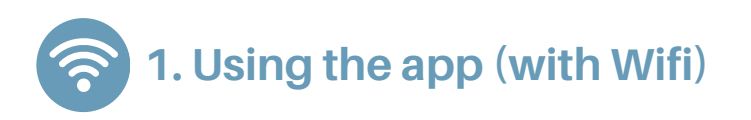

1. Open the app and click on the **search bar.** 

2. Type the name/address of where you want to go **(destination).** 

3. Click on your destination.

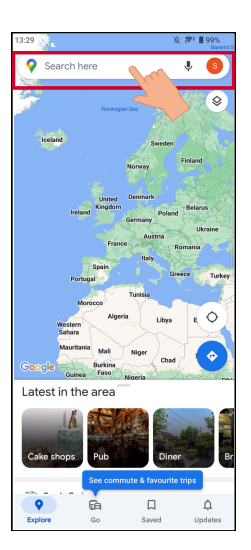

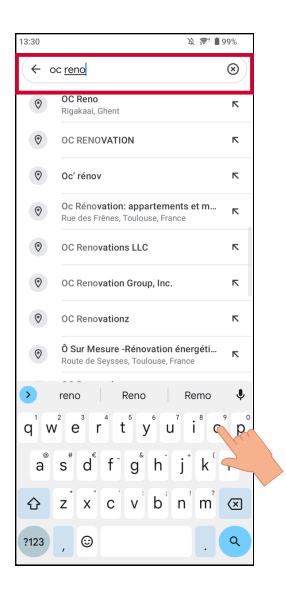

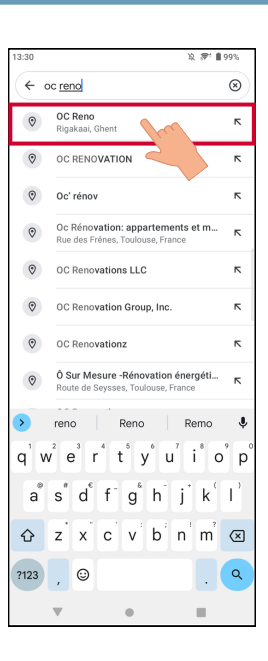

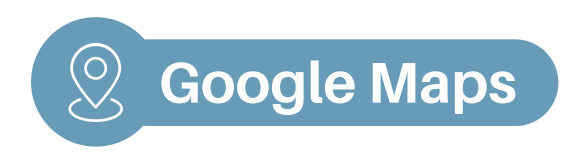

#### 4. Click on "directions".

5. **Choose how** you want to go there (car, bus, walk, bike) and click on **"start".** 

6. For written details, click on "directions".

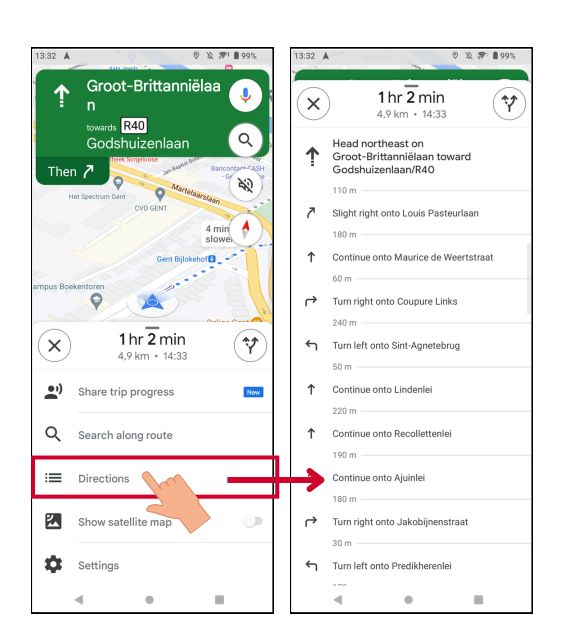

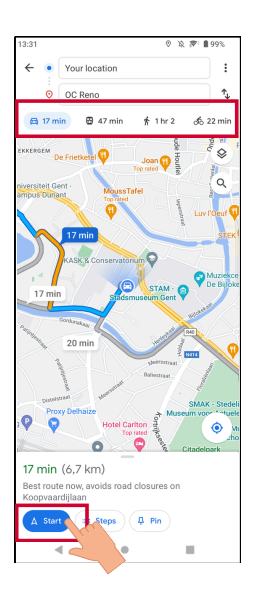

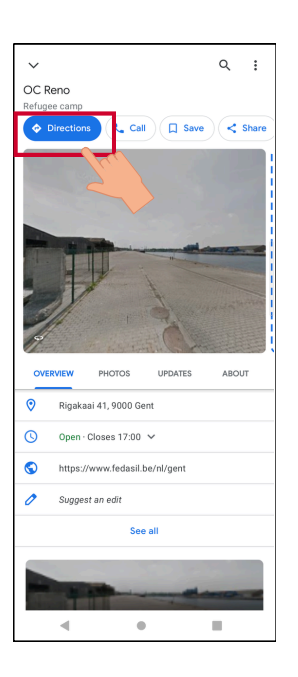

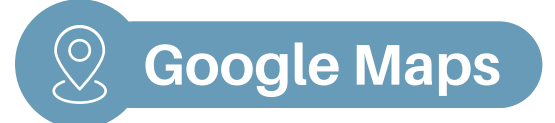

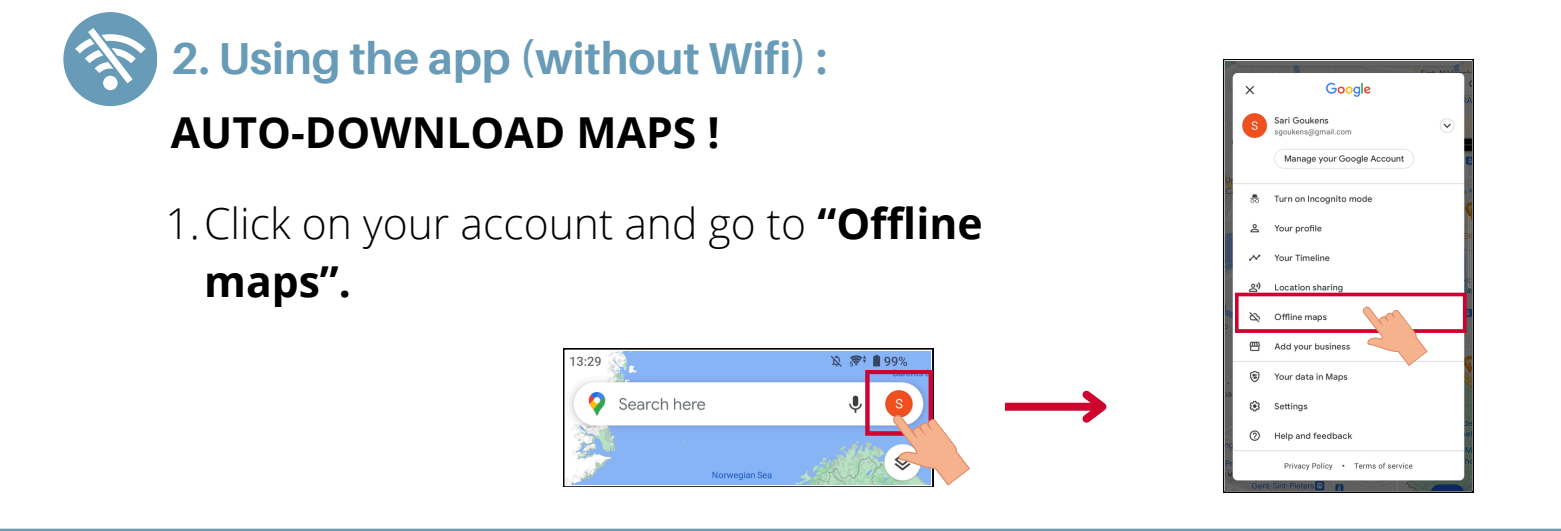

2. Click on "Select your own map".

3. Select the area you need and click "Download".

4. Your map is **now installed** and **ready for use** without Wifi.

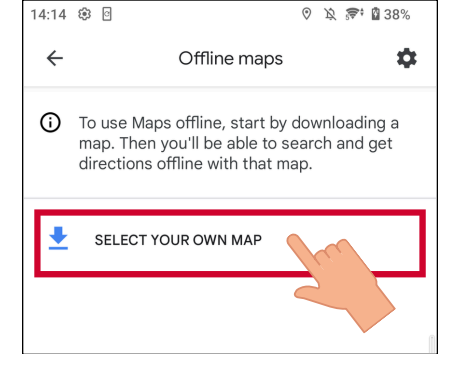

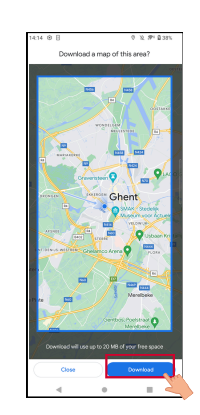

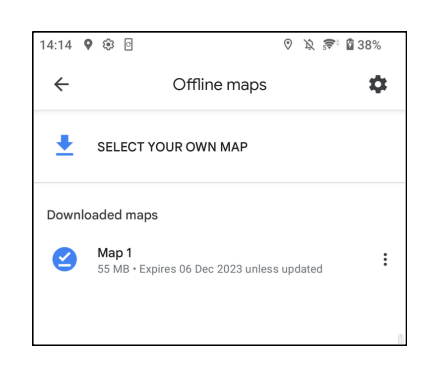

#### Module 2 - Google Maps is now available on video !

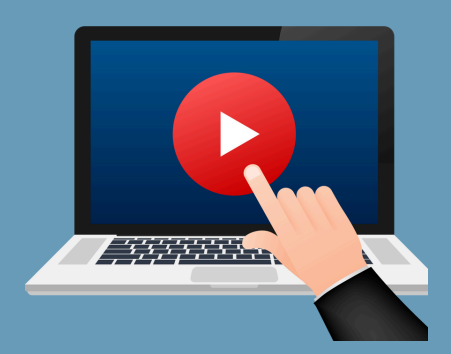

### <u>Click here</u> or scan the QR Code below to watch it:

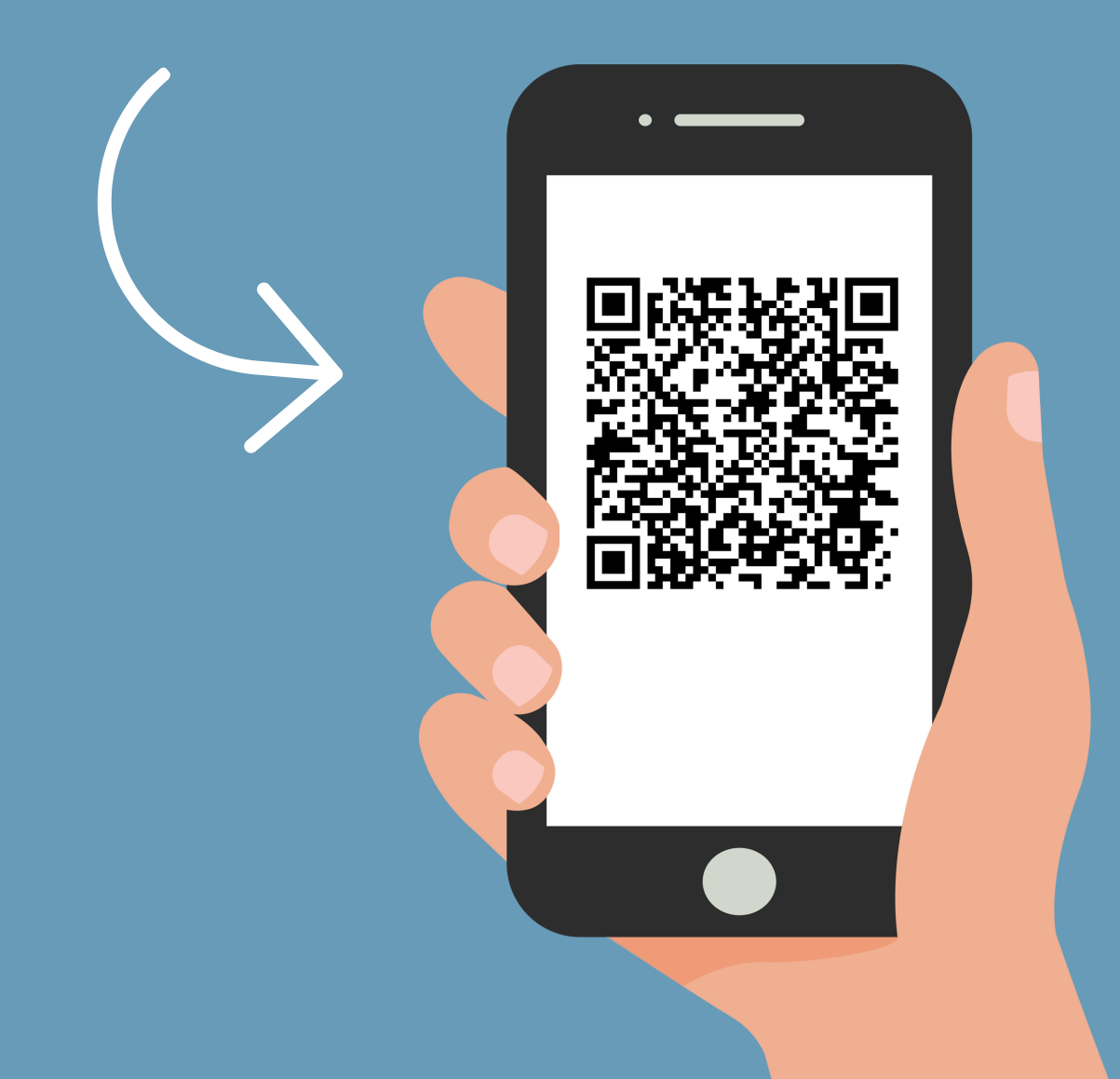

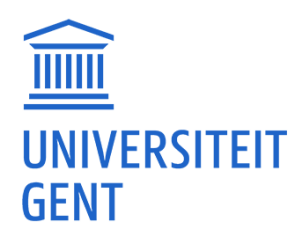

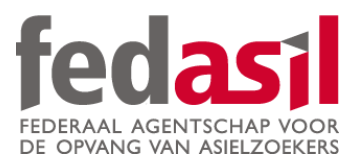

# You have completed module 2 - Google Maps

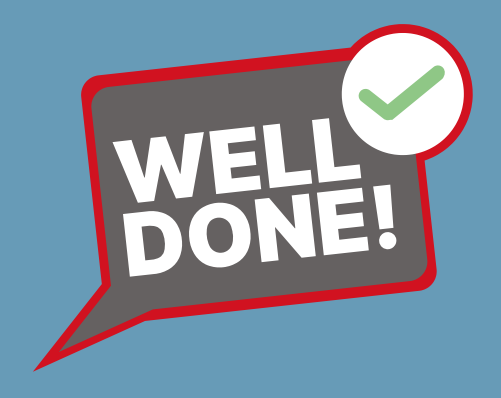